## PASSO A PASSO PARA PREEENCHER O FORMULÁRIO DE ANÁLISE SOCIOECONÔMICA DA FUMP – Fundação Mendes Pimentel

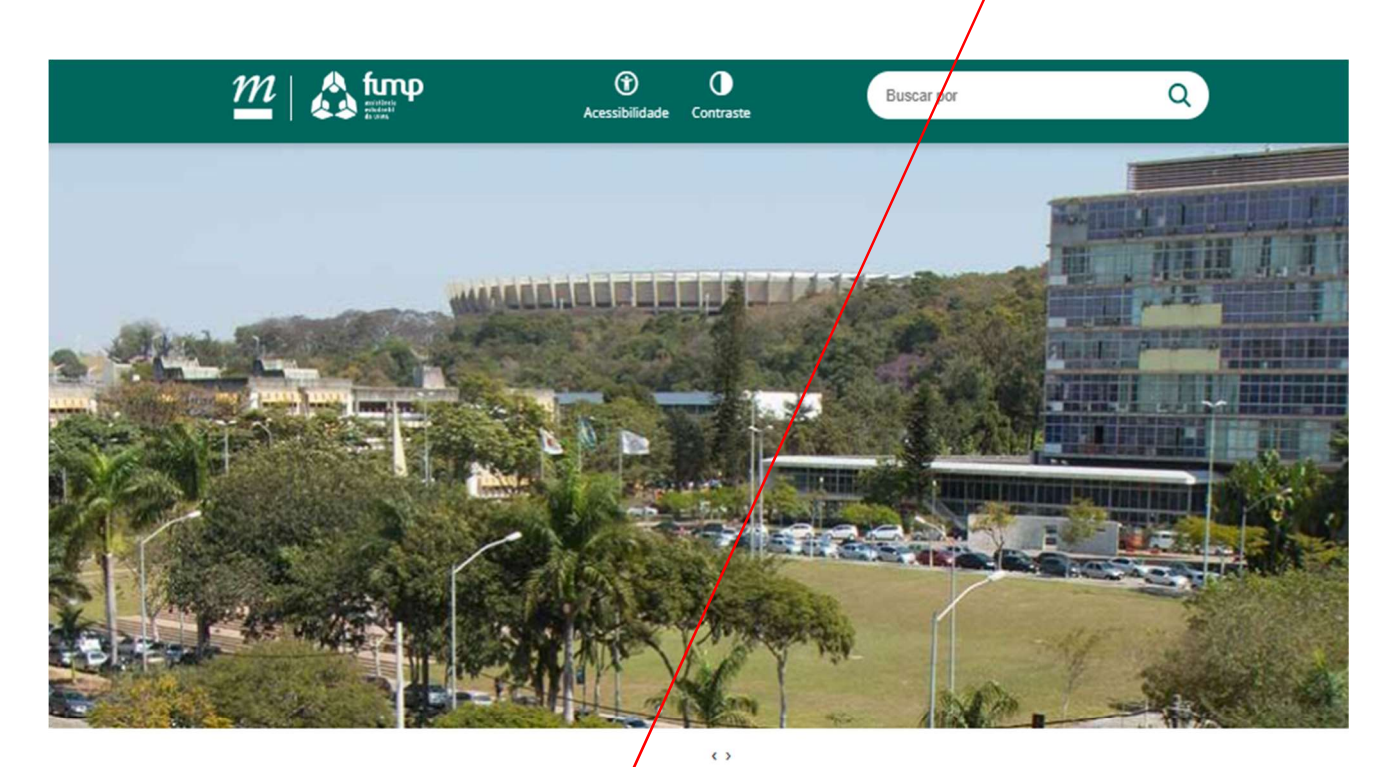

ai.

## 1) Acesse o site da FUMP: <u>https://fump.ufmg.br/</u> e clique em "<u>ÁREA DO ALUNO</u>"

| INSTITUCIONAL +                                |
|------------------------------------------------|
| PROGRAMAS                                      |
| TRANSPARÊNCIA                                  |
| UNIDADES                                       |
| DÚVIDAS FREQUENTES 🕇                           |
| NOTÍCIAS +                                     |
|                                                |
| FALE CONOSCO                                   |
| FALE CONOSCO                                   |
| FALE CONOSCO<br>QUESTIONÁRIO<br>SOCIOECONÔMICO |
| FALE CONOSCO<br>QUESTIONÁRIO<br>SOCIOECONÔMICO |

## Apresentação

A Fundação Universitária Mendes Pimentel (Fump) é uma instituição pública de direito privado, sem fins lucrativos, que tem por objetivo executar a Política de Assistência e Permanência Estudantil da UFMG em seus princípios, eixos estruturantes, programas e ações. Tem como público-alvo estudantes da UFMG, prioritariamente, em situação de vunerabilidade econômica, risco social e cultural. A Fump desenvolve Programas de assistência Estudantil que visam facilitar o acesso à alimentação, saúde, moradia, transporte, aquisição de material escolar e outros projetos que auxiliam os estudantes a ter um bom desempenho acadêmico, reduzindo a evasão na Universidade.

Saiba mais

Junte-se à Fump para ampliar o acesso à Assistência Estudantil

Segue....

| 2) Na página seguinte, clique em | " <u>Novo cadastro</u> " | ' e crie o seu | usuário. |
|----------------------------------|--------------------------|----------------|----------|
|----------------------------------|--------------------------|----------------|----------|

| _, p.gg                                  | <u> </u>                             |
|------------------------------------------|--------------------------------------|
| ACESSO NOVO CADASTRO RECUPERAÇÃO DE DADO | os                                   |
| E-mail                                   |                                      |
|                                          |                                      |
| Contirme seu E-mail                      | Clique nas imagens                   |
| iulano@notinali.com                      | correspondentes a um objeto          |
| CPF                                      | Se pão bouver penhum clique em Pular |
| 123.456.789-10                           |                                      |
| Senha                                    |                                      |
|                                          |                                      |
| Confirmação de senha                     |                                      |
|                                          |                                      |
| Sou humano<br>Privacidad                 |                                      |
| Enviar                                   |                                      |
| Confirme que você NÃO É um               |                                      |
| robô clicando neste item e               |                                      |
| marcando os itens solicitados            |                                      |
|                                          |                                      |

nesta imagem de segurança

Segue....

**3)** Após preencher o cadastro e ter criado o seu *login* e senha, você receberá um CÓDIGO DE SEGURANÇA no seu e-mail, o qual deve ser transcrito <u>NESTE CAMPO</u> para a **confirmação de cadastro**. Em seguida, clique em Confirmar.

| Singe                                              |                                           |
|----------------------------------------------------|-------------------------------------------|
| funp                                               | fund assisténcia<br>estudantil<br>da UFMG |
| CONFIRMAÇÃO DE CADASTRO                            |                                           |
|                                                    |                                           |
| E-mail:                                            |                                           |
| E-mail:<br>wz                                      |                                           |
| E-mail:<br>wz.ggmail.com<br>Código de confirmação: |                                           |

4) Após criar sua senha, entre novamente no site, dessa vez marcando a opção "<u>ACESSO</u>".

|             | SISTEMA<br>Sinae                   | assistência<br>estudantil<br>da UFMG |
|-------------|------------------------------------|--------------------------------------|
| ACESSO      | NOVO CADASTRO RECUPERAÇÃO DE DADOS |                                      |
| E-mail / CP | F (apenas números):                |                                      |
| Senha:      |                                    |                                      |
|             | Sou humano                         | hCaptcha<br>nos e Condições          |
|             |                                    | Entrar                               |

5) Na próxima página, clique na opção "Questionário Socioeconômico".

| SISTEMA<br>Sinae<br>fump | UFMG                                        | CPF: 456 |
|--------------------------|---------------------------------------------|----------|
| Atendimento Manifestaç   | ão de Interesse Questionário Socioeconômico | Sair     |
|                          |                                             |          |

1

6) Leia as instruções e clique em "Iniciar Preenchimento".

| UFMG<br>UFMG                                                                                                    | CPF: 456.                                                                                                    |
|----------------------------------------------------------------------------------------------------|----------------------------------------------------------------------------------------------------|
| Atendimento       Manifestação de Interesse       Questionário Socioeconômico       Sair         Questionário Socioeconômico       Informação de preenchimento.       1                                                                                                    |                                                                                                    |
| Prezado estudante,<br>O questionário socioeconônico está sendo estruturado conforme o seu perfil e a partir dos dados inseridos<br>respostas, não serão visualizadas, podendo a numeração não aparecer de modo sequencial.<br>1. Para solicitar os benefícios oferecidos pela Fump, você deverá preencher o Questionário Socioeconômico.<br>DA TAXA DE VESTIBULAR COPEVE, CONSIDERAR A OPCÃO CURSOS DE EXTENSÃO: | por você. Portanto, algumas questões, conforme suas<br>de acordo com a modalidade de seu curso (Para ISENÇÃO |
| <ul> <li>Ensino técnico, Gradurção, Pós-graduação</li> <li>Isenção de taxas: Mestrado e Doutorado</li> <li>Cursos de Extensão</li> <li>Revalidação de Divlomas de Graduação obtidos no exterior</li> </ul> Iniciar Preenchimento                                                                                                    |                                                                                                    |

Segue....

7) Esta é a aparência do formulário. Após preenchê-lo e enviar as informações, o candidato receberá um **DECLARAÇÃO da FUMP** na qual será informada a **PONTUAÇÃO FUMP** que deve ser fornecida no formulário de pedido de bolsa no site <u>DO CENEX</u>.

| Sistema<br>Sinae<br>fump                           |                   | U F <mark>m</mark> G            | CPF: | - |  |
|----------------------------------------------------|-------------------|---------------------------------|------|---|--|
| Atendimento Manifestaçã                            | io de Interesse Q | uestionário Socioeconômico Sair | 1    |   |  |
| dentificação                                       |                   |                                 |      |   |  |
| nformação de preenchimento.                        |                   |                                 |      |   |  |
| 2. Nome                                            |                   |                                 |      |   |  |
| 8. Género<br>O Masculino<br>O Feminino<br>O Outros |                   |                                 |      |   |  |
| I. Data de Nascimento                              |                   |                                 |      |   |  |
| 5. Naturalidade                                    |                   |                                 |      |   |  |
| 5. Nacionalidade                                   |                   |                                 |      |   |  |
| 7. Carteira de Identidade                          |                   |                                 |      |   |  |
|                                                    |                   |                                 |      |   |  |